## Inregistrare in Zoom

1. Se creeaza un cont pe adresa https://zoom.us/signup completand datele cerute.

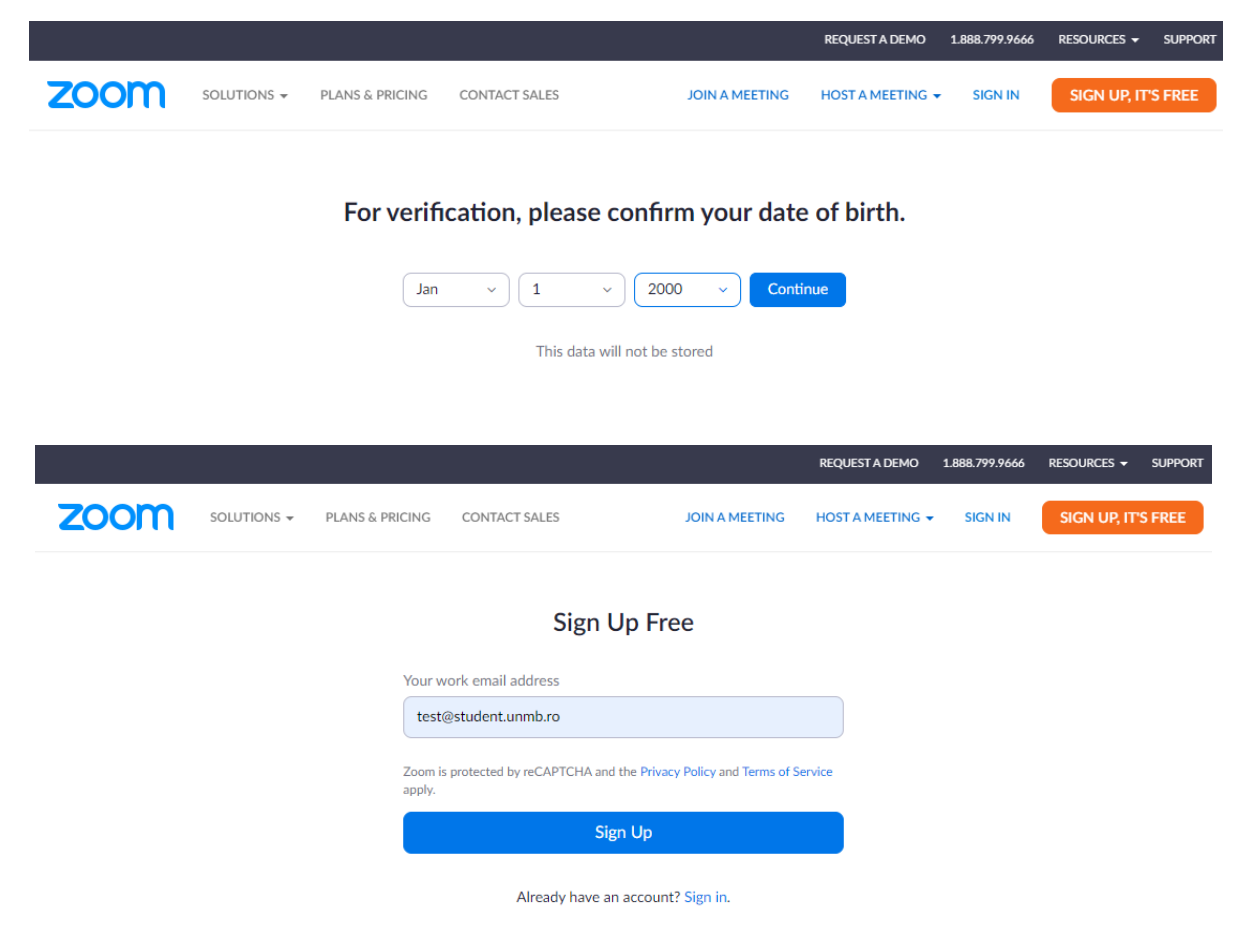

2. Se foloseste adresa institutionala iar dupa ce se apasa pe Sign Up o sa primiti pe acea adresa de email un mail cu un link de activare.

or

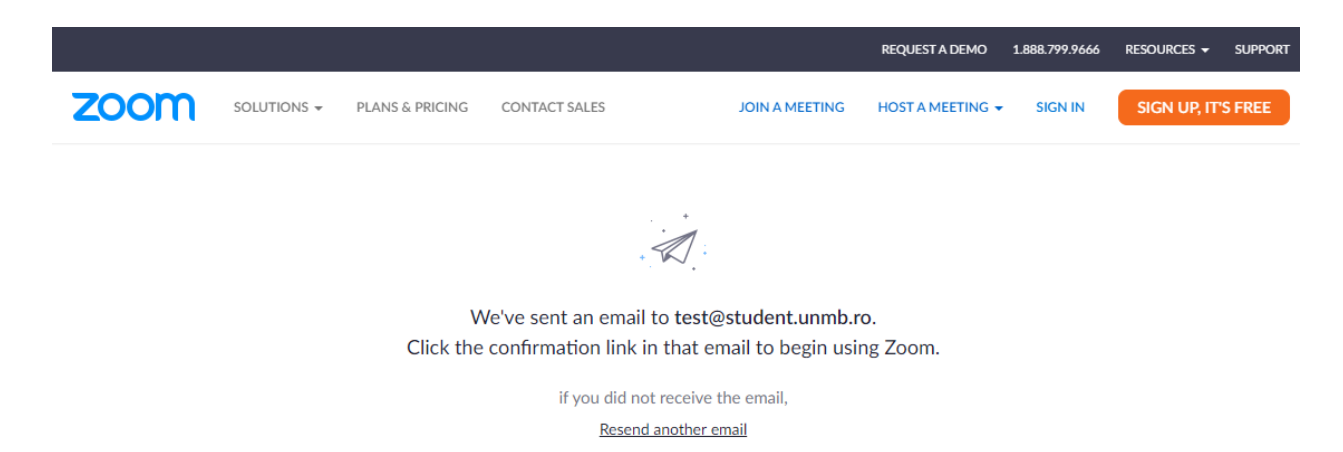

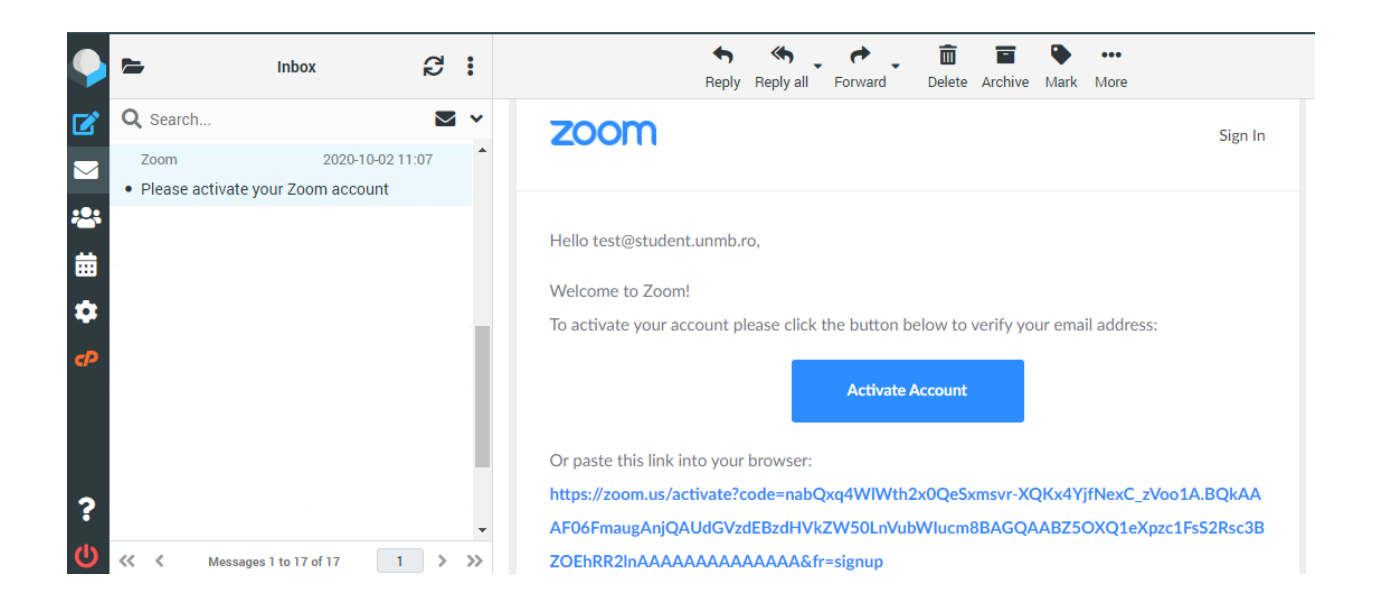

3. Odata ce ati apasat pe Activate Account, se va deschide o pagina in browser cu continuarea intregistrarii

|                                           |                |                 |               |                | REQUEST A DEMO   | 1.000./99.9000 | RESOURCES V   | SUPPORT |  |  |  |
|-------------------------------------------|----------------|-----------------|---------------|----------------|------------------|----------------|---------------|---------|--|--|--|
| zoom                                      | SOLUTIONS -    | PLANS & PRICING | CONTACT SALES | JOIN A MEETING | HOST A MEETING 👻 | SIGN IN        | SIGN UP, IT'S | S FREE  |  |  |  |
| Are you signing up on behalf of a school? |                |                 |               |                |                  |                |               |         |  |  |  |
| • Yes No                                  |                |                 |               |                |                  |                |               |         |  |  |  |
| Continue                                  |                |                 |               |                |                  |                |               |         |  |  |  |
|                                           |                |                 |               |                |                  |                |               |         |  |  |  |
| 4. Se introduc datele cerute              |                |                 |               |                |                  |                |               |         |  |  |  |
| Num                                       | Nume / Prenume |                 |               |                |                  |                |               |         |  |  |  |
| Job                                       | Title : Stude  | ent             |               |                |                  |                |               |         |  |  |  |
| Scho                                      | ol Name : l    | UNMB            |               |                |                  |                |               |         |  |  |  |
|                                           |                |                 |               |                |                  |                |               |         |  |  |  |

Si din nou email-ul institutional

Apoi apasati Continue

5. La urmatorul pas, va trebui sa introduceti o parola pentru contul de Zoom Apoi apasati continue si daca parola a fost acceptata (trebuie sa contina litera mare, mica, o cifra si un caracter special), contul a fost creeat.

|                                                                        |                                                                                  |                |                                                                                           |                                                               | REQUEST A DEMO           | 1.888.799.9666   | RESOURCES - SUPPORT |  |  |  |  |  |  |
|------------------------------------------------------------------------|----------------------------------------------------------------------------------|----------------|-------------------------------------------------------------------------------------------|---------------------------------------------------------------|--------------------------|------------------|---------------------|--|--|--|--|--|--|
| zoon                                                                   | SOLUTIONS -                                                                      | PLANS & PRICII | NG CONTACT SALES                                                                          | JOIN A MEETING                                                | HOST A MEETING 👻         | SIGN IN          | SIGN UP, IT'S FREE  |  |  |  |  |  |  |
|                                                                        |                                                                                  | 1 Terms and Co | onditions 2 Account In                                                                    | nfo 3 Invite Colleague                                        | es 4 Test Mee            | eting            |                     |  |  |  |  |  |  |
| Please fill out the following form, review, and accept the below terms |                                                                                  |                |                                                                                           |                                                               |                          |                  |                     |  |  |  |  |  |  |
|                                                                        |                                                                                  | F              | First Name                                                                                | Last Name                                                     |                          |                  |                     |  |  |  |  |  |  |
|                                                                        |                                                                                  |                | Test                                                                                      | Zoom                                                          |                          |                  |                     |  |  |  |  |  |  |
|                                                                        |                                                                                  |                |                                                                                           | Coho ol Nicoro                                                |                          |                  |                     |  |  |  |  |  |  |
|                                                                        |                                                                                  | )              | Student                                                                                   | School Name                                                   |                          |                  |                     |  |  |  |  |  |  |
|                                                                        |                                                                                  |                |                                                                                           |                                                               |                          |                  |                     |  |  |  |  |  |  |
| Email Address Issued to You by Your School                             |                                                                                  |                |                                                                                           |                                                               |                          |                  |                     |  |  |  |  |  |  |
|                                                                        | test@student.unmb.ro                                                             |                |                                                                                           |                                                               |                          |                  |                     |  |  |  |  |  |  |
|                                                                        | Zoom requires your email address to match the domain of the school you represent |                |                                                                                           |                                                               |                          |                  |                     |  |  |  |  |  |  |
|                                                                        |                                                                                  | t i            | <ul> <li>I agree to use Zoom Educat<br/>purposes for the benefit of</li> </ul>            | tion K-12 solely for educationa<br>my school and its students | al                       |                  |                     |  |  |  |  |  |  |
|                                                                        |                                                                                  |                | I accept the Terms of Service                                                             | ce                                                            |                          |                  |                     |  |  |  |  |  |  |
|                                                                        |                                                                                  |                | <ul> <li>I consent to the informatio</li> <li>12 Schools &amp; Districts Priva</li> </ul> | n practices described in Zoom                                 | 's K-                    |                  |                     |  |  |  |  |  |  |
|                                                                        |                                                                                  |                | <ul> <li>I verify that I am authorized<br/>the school named above</li> </ul>              | l to create an account on beha                                | lf of                    |                  |                     |  |  |  |  |  |  |
|                                                                        |                                                                                  |                | Rack                                                                                      | Continue                                                      |                          |                  |                     |  |  |  |  |  |  |
|                                                                        |                                                                                  |                | Dack                                                                                      | Continue                                                      |                          |                  |                     |  |  |  |  |  |  |
|                                                                        |                                                                                  |                |                                                                                           |                                                               |                          |                  |                     |  |  |  |  |  |  |
|                                                                        |                                                                                  |                |                                                                                           |                                                               | REQUEST A DEMO           | 1.888.799.9666   | Resources - Support |  |  |  |  |  |  |
| 7000                                                                   |                                                                                  | PLANS & PRICI  | ING CONTACT SALES                                                                         | JOIN A MEETING                                                | HOST A MEETING 🗸         | SIGN IN          | SIGN UP. IT'S FREE  |  |  |  |  |  |  |
| 2001                                                                   |                                                                                  |                |                                                                                           |                                                               |                          |                  |                     |  |  |  |  |  |  |
|                                                                        |                                                                                  | 1 Terms and Co | onditions 2 Account Ir                                                                    | nfo 3 Invite Colleague                                        | s 4 Test Mee             | ting             |                     |  |  |  |  |  |  |
|                                                                        |                                                                                  |                |                                                                                           |                                                               |                          | Ū                |                     |  |  |  |  |  |  |
|                                                                        |                                                                                  |                |                                                                                           |                                                               |                          |                  |                     |  |  |  |  |  |  |
|                                                                        |                                                                                  |                |                                                                                           | Welco                                                         | me to 7                  | oom              |                     |  |  |  |  |  |  |
|                                                                        |                                                                                  |                |                                                                                           | VVeice                                                        |                          | Join             |                     |  |  |  |  |  |  |
|                                                                        | -                                                                                |                |                                                                                           | Hi, tes***@***re                                              | o. Your account has be   | en successfull   | y created.          |  |  |  |  |  |  |
|                                                                        |                                                                                  |                |                                                                                           | Please list your                                              | name and create a pas    | ssword to cont   | inue.               |  |  |  |  |  |  |
|                                                                        | TTT                                                                              | 0              |                                                                                           | Test                                                          |                          |                  | à                   |  |  |  |  |  |  |
|                                                                        |                                                                                  | A              | MAN                                                                                       | Zoom                                                          |                          |                  |                     |  |  |  |  |  |  |
|                                                                        | F                                                                                |                |                                                                                           |                                                               |                          |                  |                     |  |  |  |  |  |  |
|                                                                        | 1                                                                                | -              |                                                                                           |                                                               |                          |                  | .*                  |  |  |  |  |  |  |
|                                                                        | -                                                                                |                |                                                                                           | Confirm Pa                                                    | assword                  |                  | P                   |  |  |  |  |  |  |
|                                                                        |                                                                                  |                |                                                                                           | By signing up 1                                               | aree to the Drivery Poli | icy and Terms of | f Service           |  |  |  |  |  |  |
|                                                                        | 1                                                                                |                |                                                                                           | by signing up, i t                                            | area to the Phyticy Poli |                  | - John Viller       |  |  |  |  |  |  |
|                                                                        |                                                                                  |                |                                                                                           |                                                               | Continue                 |                  |                     |  |  |  |  |  |  |